# 令和5年度新規機能開発内容について

# 1)勤務園変更フロー(姉妹園への異動等に)

① 設置者管理画面の「設定」メニューから「職員管理」を開いてください。

| 職員一覧 が推園情報設定 した しんか 単語 しんか 単語 しんか 単語 しんか 単語 しんか 単語 しんか 単語 しんか 単語 しんか しんかん しんかん しんかん しんかん しんかん しんかん しんかん | お知らせ | 1151 | 合同就職説明会 | 汞人 | スカウト | 胡服 | 設定      |
|----------------------------------------------------------------------------------------------------|------|------|---------|----|------|----|---------|
|                                                                                                    |      |      |         |    |      | (  | 幼稚園情報設定 |
|                                                                                                    | 職員一覧 |      |         |    |      | 職  | 職員管理    |

② 職員一覧から勤務園を変更したい職員様の「編集」ボタンを押して、 、右上の「勤務園変更申請」を選択してください。

#### 1件中 1~1件表示

| 氏名                | 職種        | 性別           | 就職年月日               | 生年月日       | 前歴年数 |    |      |        |        |   |
|-------------------|-----------|--------------|---------------------|------------|------|----|------|--------|--------|---|
| 山田 太郎             |           |              |                     | 1950/01/01 |      | 編集 | 職員番号 | 免許管理   | 研修履歴   |   |
| 職員情報編集            |           |              |                     |            |      | -  |      | 勤務園変更同 | 申請 退職処 | 理 |
| <b>送须</b> 氏名 (漢字) | 山田        | *            | ġß                  |            |      |    |      |        |        |   |
|                   | やまだ       | <del>ا</del> | 30                  |            |      |    |      |        |        |   |
| 2021 生年月日         | 西暦 1950 3 | <b>≢</b> 1 • | ▼月 <mark>1 ▼</mark> | B          |      |    |      |        |        |   |
| 1                 | 17.55     |              |                     |            |      |    |      |        |        |   |

# ③ 勤務園変更申請画面で異動先の幼稚園を「都道府県」と検索フォームを使って探してください。

#### 勤務園変更申請

| 移動先の幼稚園を選択し、「申請」を押してください。<br>申請先の幼稚園での承認手続きが完了すると勤務園が変更されます。 |                 |      |       |         |  |  |
|--------------------------------------------------------------|-----------------|------|-------|---------|--|--|
| 氏名                                                           | 山田 太郎 (やまだ たろう) |      |       |         |  |  |
| 生年月日                                                         | 1950/01/01      |      |       |         |  |  |
| 移動先の幼稚園を選択                                                   |                 | ſ    | 福岡県 🗸 | サンプル    |  |  |
| 幼稚園名                                                         |                 | 設置者名 |       | 市区町村    |  |  |
| ○サンプル学園45                                                    |                 |      |       | 北九州市若松区 |  |  |
| ○サンプル幼稚園                                                     |                 |      |       | 福岡市中央区  |  |  |
| ○サンプル幼稚園 2                                                   |                 |      |       | 北九州市若松区 |  |  |
| ○学校法人 サンプル学園                                                 |                 |      |       | 北九州市若松区 |  |  |

ゆたかなまナビ

### ゆたかなまそど

# 令和5年度新規機能開発内容について

# 1) 勤務園変更フロー(姉妹園への異動等に)

# ④ 異動先の幼稚園が見つかったら選択して、右下の「申請」を押して ください。

移動先の幼稚園を遅択し、「申請」を押してください。 申請先の幼稚園での承認手続さが完了すると勤務園が変更されます。

戻る

| 氏名   | 山田 太郎 (やまだ たろう) |
|------|-----------------|
| 生年月日 | 1950/01/01      |

| 移動先の幼稚園を選択          | 福岡県 ▼ | サンプル    |
|---------------------|-------|---------|
| 幼稚園名                | 設置者名  | 市区町村    |
| ○サンプル学園45           |       | 北九州市若松区 |
| ○サンプル幼稚園            |       | 福岡市中央区  |
| ○ サンプル幼稚園 2         |       | 北九州市若松区 |
| <ul> <li></li></ul> |       | 北九州市若松区 |

⑤ 勤務園変更申請の確認画面が表示されるので問題なければ「申請」 ボタンを押してください。

| 勤務園変更申請                            | の確認                                                                       | × |
|------------------------------------|---------------------------------------------------------------------------|---|
| 以下の内容で勤務<br>※ 申請先の幼稚園<br>※ 申請先の幼稚園 | 園の変更を申請します。よろしいですか?<br>1の担当者宛てに確認メールが送信されます。<br>1での承認手続きが完了すると勤務園が変更されます。 |   |
| 氏名                                 | 山田 太郎                                                                     |   |
| 生年月日                               | 1950/01/01                                                                |   |
| 申請先の幼稚園                            | 学校法人 サンプル学園                                                               |   |
| キャンセル                              | 申請                                                                        |   |

申請

### ゆたかなまナビ

# 令和5年度新規機能開発内容について

# 1)勤務園変更フロー(姉妹園への異動等に)

### ⑥ 申請が完了します。異動先の園に以下のメール(変更申請)が届き ます。

勤務園の変更を申請しました。

#### 勤務園変更申請

勤務園の変更を申請中です。

申請先の幼稚園での承認手続さが完了すると勤務園が変更されます。

※ 申請先が間違っていた場合や、職員情報の削除もしくは退職処理を行いたい場合は、直ちに「申請を取り消す」を押してください。

| 氏名      | 山田 太郎 (やまだ たろう)          |
|---------|--------------------------|
| 生年月日    | 1950/01/01               |
| 申請先の幼稚園 | 学校法人 サンブル字園 (福岡県北九州市若松区) |
| 申請日時    | 2024/03/06 19:00         |

戻る

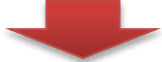

申請を取り消す

# 申請先の幼稚園の通知先メールアドレス宛に届くメール文面です (申請元には届きません)

【ゆたかなまナビ】勤務園の変更申請がありました 🥦 🕨 🖉 🕼 トレイ 🗴

| ゆたかなまナビ事務局                                  | ət <u>経由</u>                | 19:00 (0 分前) |
|---------------------------------------------|-----------------------------|--------------|
| To 自分 ▼                                     |                             |              |
|                                             | <br>ただいてもお問い合わせには<br>い。<br> |              |
| 学校法人 サンプル学園 ご担当者様                           |                             |              |
| ゆたかなまナビ事務局です。<br>以下の方から貴園に対して勤務園の変更申請があ     | りました。                       |              |
| 氏名: 山田 太郎 様                                 |                             |              |
| 詳細は以下のURLをご確認ください。<br>https://y mpany/staff | /company/change_list        |              |

### 令和5年度新規機能開発内容について

ゆたけなまナビ

4

# 1)勤務園変更フロー(姉妹園への異動等に)

⑦ ⑥のメール内のURLもしくは職員管理画面を開くと、勤務園変更申 請が確認できますので、「承認」もしくは「拒否」を押して手続きを進 めていただくと、勤務園変更申請が完了します。

| 職員一覧                                                                                                    | 職員登録 研修履歴集計                                                                                                    |
|----------------------------------------------------------------------------------------------------|----------------------------------------------------------------------------------------------------|
| 2024/03/08 勤務園変更申請が1件届いています。                                                                                     |                                                                                                    |
| ・職員登録を教職員の方に行っていませた。<br>勤務園変更申請一覧                                                                                | 下資料手順をご案内ください。                                                                                                  |
| <ul> <li>・学校法人 サンブル学園の職員として登録する場合</li> <li>※ 同姓同名かつ同一生年月日の職員が既に登録され</li> <li>・申請内容に心当たりがない場合は「拒否」を押して</li> </ul> | hは「 <b>承認」</b> を押してください。<br>1ている場合、承認(は行えません。<br>こください。                                                         |
| 申請日時 氏名                                                                                                    | 生年月日 現在の勤務園                                                                                                    |
| 2024/03/08 19:00 山田太郎(やまだたろう)                                                                                    | 1950/01/01 サンブル幼稚園 2 (福岡県北九州市門司区) 承認 拒否                                                                         |
| 戻る                                                                                                    | 青を承認してよろしいですか<br>OK キャンセル                                                                                       |
| 動務園の変更申請を承認しました。                                                                                                 |                                                                                                    |
| 手続き完了後に申請<br>元の幼稚園の通知先<br>メールアドレス宛に                                                                              | 【ゆたかなまナビ】勤務園の変更申請が承認されました<br>ゆたかなまナビ事務局                                                                         |
| 届くメール文面です<br>(申請先には届き<br>ません)                                                                                    | ※本メールは、自動的に配信しています。<br>こちらのメールは送信専用のため、直接ご返信いただいてもお問い合わせには<br>お答えできませんので、あらかじめご了承ください。<br><br>学校法人 サンプル学園 ご担当者様 |
| 申請先から拒否され<br>た場合はその旨のメ                                                                                           | ゆたかなまナビ事務局です。<br>以下の職員の勤務園変更申請が承認されました。                                                                         |

氏名: 山田 太郎

ールが届きます。

Copyright © 2024 - 孫顛結仍然处種園本私立幼稚園幼稚園育研究機構. All rights reserved.

# 令和5年度新規機能開発内容について

# 2) 研修関係のメールを本人だけではなく勤務園 通知メール先にも1通だけ連絡する

個人申込の研修についても以下の研修関係のメールは1通のみ設置者の通知先メールアドレスに対しても届くように変更しています。

#### く対象>

- ・研修申込完了メール
- ・研修O日前リマインドメール
- ・研修に関する事務局管理画面から送信された一斉メール

### 3) 研修の案内メールの受信可否設定

一般財団法人全日本私立幼稚園幼児教育研究機構からのメールマガジン の受信可否を設定できます。

※届いたメール本文の最後からも手続きができるリンクあり

|       | お知らせ     | 1121 | 合同就職説明会                                                 | 求人                                                        | スカウト                         | 研修                                                                                                    | 設定      |
|-------|----------|------|---------------------------------------------------------|-----------------------------------------------------------|------------------------------|----------------------------------------------------------------------------------------------------|---------|
| 1.000 | 融昌—暫     |      |                                                         |                                                           |                              | 職員登録                                                                                                    | 幼稚園情報設定 |
|       |          |      |                                                         |                                                           |                              | THE PARTY IN THE PARTY INTERPARTY INTERPARTY INTERPART | 職員管理    |
| 1     |          |      |                                                         |                                                           |                              |                                                                                                    | 権限管理    |
|       |          |      |                                                         |                                                           |                              |                                                                                                    |         |
|       | メールマガジンき |      | 期団法人全日本私立幼稚園<br>受信しない<br>イールマガジンの内容は「P                  | 園幼児教育研究機構からの<br>ゆたかなまナビ」の研修(                              | )メールマガジン:<br>こ関する案内になります。    |                                                                                                    |         |
|       |          |      | メールの配信停止をる<br>「メールマガジン受付<br><u>https://yutakanamana</u> | ご希望の方は、以下<br>信設定」の変更をお<br>a <u>bi.kdg.jp/user/staff</u> / | のURLから<br>願いいたします。<br>config |                                                                                                    |         |
|       |          |      | ーーーーーーーーーーーーーーーーーーーーーーーーーーーーーーーーーーーー                    | 局<br>2                                                    | ==                           |                                                                                                    |         |

Copyright © 2024 一般財団法人全日本私立幼稚園幼児教育研究機構. All rights reserved.

ゆたかなまナビ

# 令和5年度新規機能開発内容について ゆたかなまたど

# 4) 研修一覧画面の様々な絞込み機能

### 研修の主催団体を都道府県で絞るボタン(デフォルト:所属都道府県) や「機構オンデマンド研修」ボタンで確認できるようにしました.

| 研修会一覧                                                                                                    | 振込票出力              |
|----------------------------------------------------------------------------------------------------|--------------------|
| すべて 受付開始前 受付中 受付終了 終了                                                                                                    |                    |
|                                                                                                    |                    |
|                                                                                                    | 追加項目               |
| 町修竹町四留                                                                                                    | $ \longrightarrow$ |
| 機構オンデマンド研修はこちらから                                                                                                    |                    |
| すべての研修を表示福岡県下の団体の研修を表示追加項目                                                                                                    |                    |
| 3件中 1~3件表示                                                                                                    |                    |
| 開催日    開催団体    研修会名                                                                                                    |                    |
| 機構オンデマンド研修                                                                                                    |                    |
| ♥【研修俯瞰図/A分野】                                                                                                    | ~                  |
| ──<br>● 【研修俯瞰図/B分野】                                                                                                    | ~                  |
| 台【研修俯瞰図/C分野】                                                                                                    | ~                  |
|                                                                                                    |                    |
| 該当する研修はありません。                                                                                                    |                    |
| ፟፟፟፟፟፟፟፟፟፟፟፟፟፟፟፟፟፟፟፟፟፟፟፟፟፟፟፟፟፟፟፟፟፟፟፟፟                                                                                                    | ^                  |
| コンテンツ名 (特別支援シリーズ)子ども理解と関わり方の視点                                                                                                    |                    |
| 第17約 講師 伊丹昌一ノ梅花女子大学心理こども学部心理学科教授                                                                                                    |                    |
| 本研修は処遇改善等加算Iの研修要件に対応した内容です。                                                                                                    |                    |
| 研修概要         特別を要する子どもに対する基本的理解とその対応を学びます。気になる行動をする支援を要する子ども・様々な発達症(ASD・ADHD・LD)についての特徴を理解し、その具体的な支援を学びます。また、愛着障がいについての行動特徴の理解を深め、関わり方を学びます。           23         (※本研修は、令和5年2月22日~令和5年5月19日に(一社)大阪府私立幼稚園連盟主催「第65回大阪府私立幼稚園教育研究大会」で行われた研修です。)           (※本研修は、令和5年12月1日~令和6年2月26日に当機構主催のオンデマンド研修として配信したコンテンツの再配信となっております。) | 詳細<br>申込者<br>新規申込  |
| 研修時間数(時間) 1.5 受講科(円) 3,000                                                                                                    |                    |
| 研修俯瞰図番号     D3     マネジメント分野     該当なし                                                                                                    |                    |